## 1.先到<u>slideshare</u>去申請帳號並做 完郵件認證。

NETBOSS <1>

## 2.在slideshare網頁上點選 upload→Browse and select files 。

| -           | slide <b>shar</b>                              | e<br>NETA                         |                                      |                      | Hello, <u>kumee!</u> (0 🖂) (logout)   <u>All</u> |
|-------------|------------------------------------------------|-----------------------------------|--------------------------------------|----------------------|--------------------------------------------------|
| Home        | My Slidespace                                  | Upload                            | Community                            | Topics & Tags        |                                                  |
| Bu          | lk upload   Single <mark>uplo</mark>           | a <mark>t titt api</mark> o       | ud Email upload                      | Browser Plugin       |                                                  |
| Bul<br>Form | <b>k upload your p</b><br>nats accepted: Power | p <b>resentat</b><br>Point (ppt & | <b>ion files!</b><br>pps), PDF, Oper | nOffice (odp); Keyno | ite users on a Mac can "Save as pdf"; max si     |
|             |                                                | *                                 |                                      |                      | ( <u>Havir</u>                                   |
|             | Browse an                                      | nd select                         | files (Use                           | e Ctrl key to select | t multiple files)                                |
|             |                                                |                                   |                                      |                      |                                                  |

If you get any errors, read the troubleshooting tips or contact us. Do NOT upload materials that you do not have copyrig (Read our Terms of service & Privacy policy).

## 3. 選取欲分享的pdf或power point檔。

| 選取要上傳的檔案 www.slidesh                                                                                                    | are.net                                                                                                    |
|----------------------------------------------------------------------------------------------------|----------------------------------------------------------------------------------------------------|
| 搜尋位置(]): 🞯 桌面                                                                                                    | S 🖉 🗿 🎓 🛄 -                                                                                                    |
| <ul> <li>➢ SOURCE</li> <li>➢ Uff8轉Big5</li> <li>➢ 暫存圖檔</li> <li>➢ change</li> <li>➢ create a livecd.pdf</li> <li>➢ Endian Firewall .pdf</li> </ul> | <ul> <li>↓ live-cd.pdf</li> <li>↓ Windows.2003.Server.MRTG.pdf</li> <li>↓ 二件區</li> <li>↓ 如何利用『網路頭家』賺錢.ppt</li> <li>↓ 志禁金流程式総改960910.pdf</li> <li>↓ 版本修改程式部分</li> </ul> |
| 「<br>檔案名稱(M): 如何利用『網路頭』<br>檔案類型(T): PowerPoint (PPT / PI)                                                                                          | 家』賺錢.ppt 開啓()<br>PS), PDF, OpenOffice OI V 取消                                                                                                    |

# 4.輸入標題及標籤並選擇語言後,點選 publish 上傳。

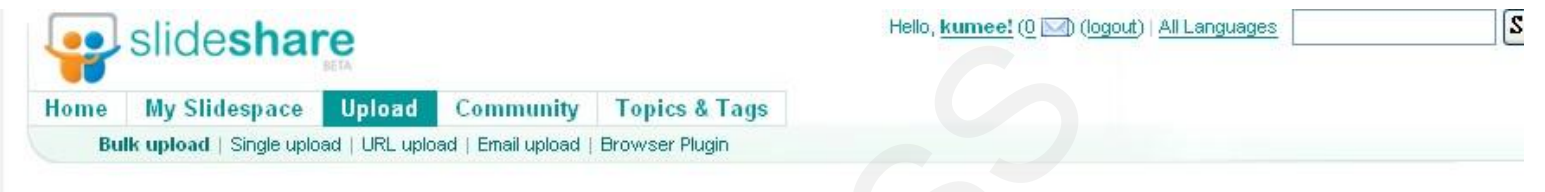

#### Bulk upload your presentation files!

Formats accepted: PowerPoint (ppt & pps), PDF, OpenOffice (odp); Keynote users on a Mac can "Save as pdf"; max size 30 MB

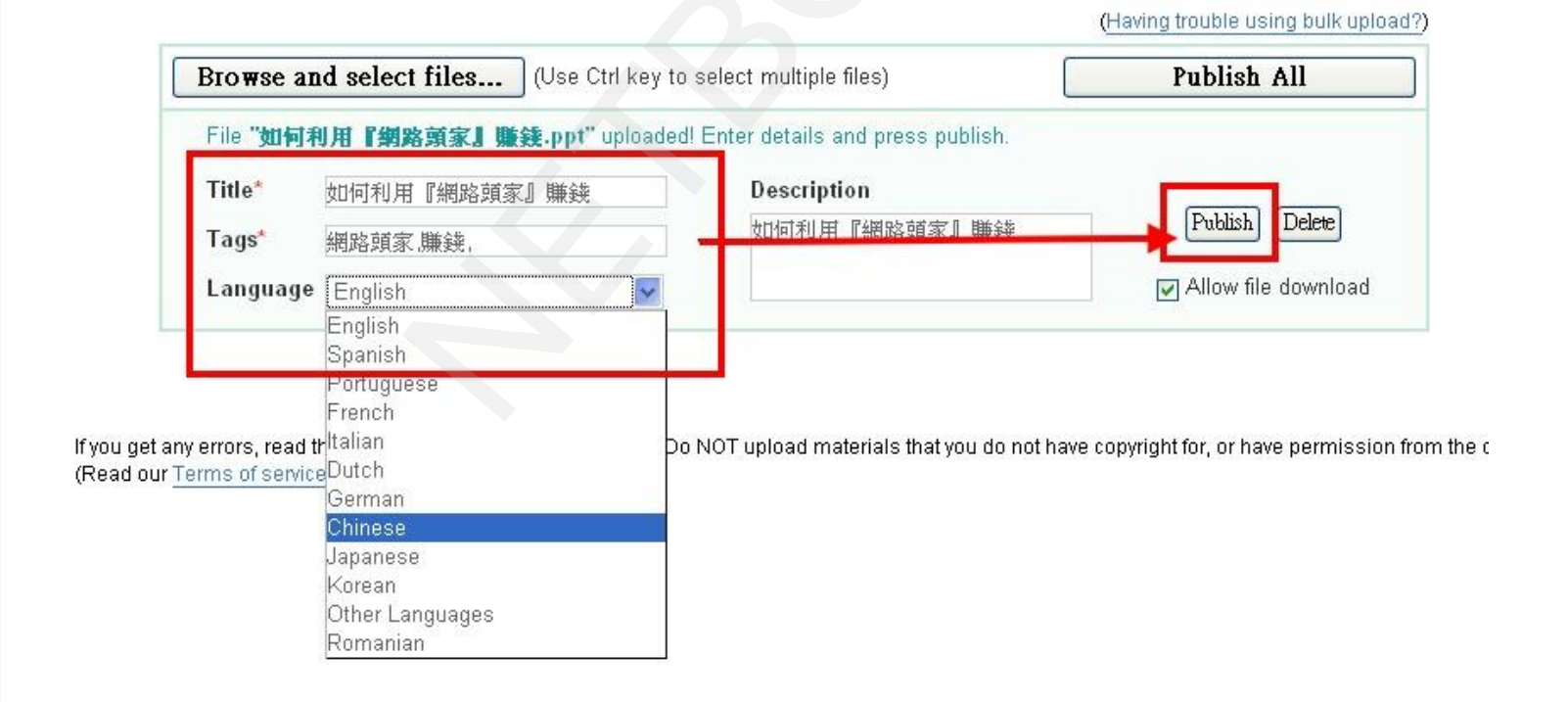

## 5.上傳完成後,直接點選here連結。

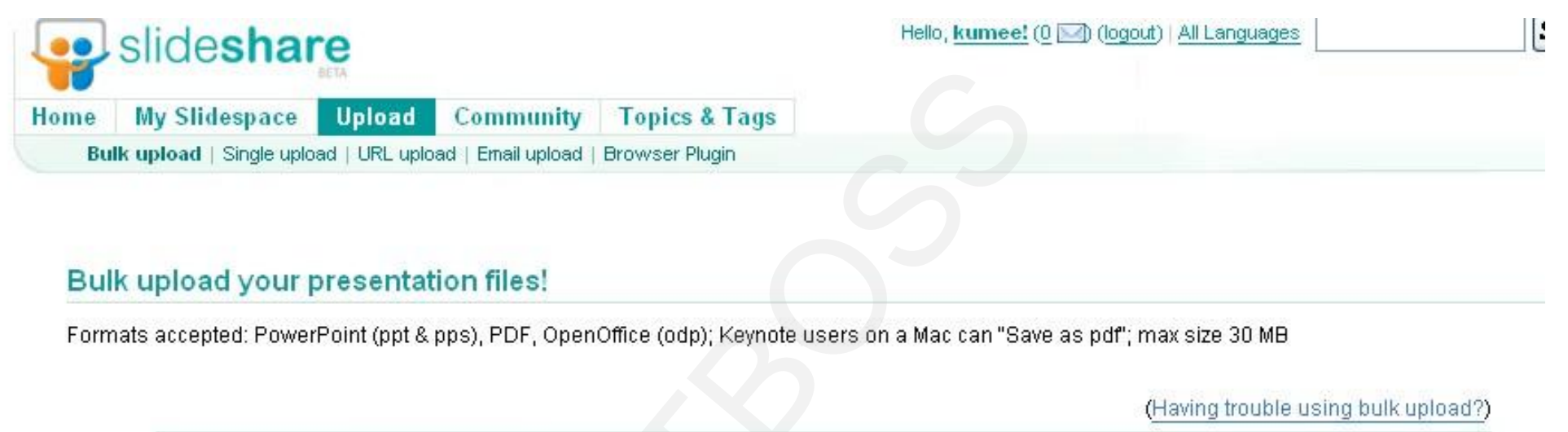

| Browse and select files |                                                                  | ) (Use Ctrl key to select multiple files)         | Publish All                       |  |
|-------------------------|------------------------------------------------------------------|---------------------------------------------------|-----------------------------------|--|
| Ø                       | Your slideshow <b>"का जि</b> त्र<br>current status <u>here</u> . | <b>利用網路頭家賺錢"</b> is being converted and will be p | ublished shortly. You can see its |  |

If you get any errors, read the troubleshooting tips or contact us. Do NOT upload materials that you do not have copyright for, or have permission from the (Read our Terms of service & Privacy policy).

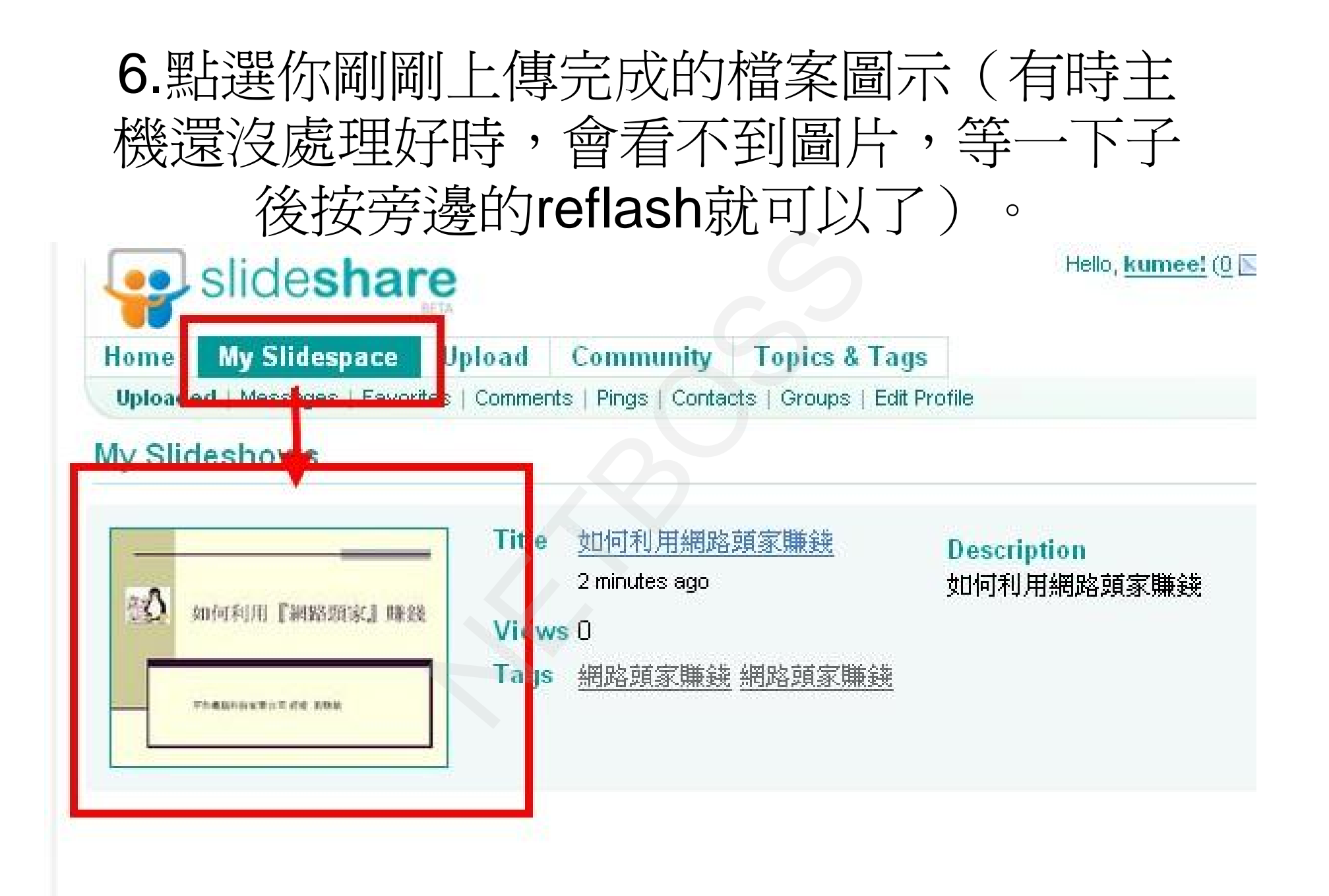

7.複製右邊的程式碼。

|                                                                                                    |                                                                                                    | <u>L</u>                                                                                                    |                    |  |
|----------------------------------------------------------------------------------------------------|----------------------------------------------------------------------------------------------------|----------------------------------------------------------------------------------------------------|--------------------|--|
| ome My Slidespace Upload Community Topics & Tags<br>atest   Most Viewed   Featured   Most Favorited   Most Downloaded   Slidecasts   |                                                                                                    | Bulk Upload files, NO Signup re<br>(ppt, pps, pdf, odp)                                                     | equired!<br>Browse |  |
| 免費 IE7 下载<br>瀏覽更快更安全。 取得由 Google 白<br>訂的最新 IE7。選擇頂泰興-讓您更放心<br>IEFP客製化經驗豐富,提供mail server/<br>資料庫/伺服器架設,並有免費售後服<br>務!<br>www.kpfccmmfw | 新禾代理TOSHIBA M600筆重<br>13时寬螢幕,1.9kg 超輕日系時尙機<br>,內建DVD燒錄器與Vista作業系統<br>www.grainew.com. <sup>1</sup> w | <b>雷射切割加工 打樣半價優待</b><br>坤記雷射觀刻代工廠,各式材質切割<br>代工 擁有歐美先進雷射加工機,精準<br>完成交貨<br>www.QoickLasercom™<br>Google 提供的廣告 |                    |  |
|                                                                                                    | Howtousenetboss                                                                                      |                                                                                                    |                    |  |
|                                                                                                    | From: kumee, 1 month ago                                                                             |                                                                                                    | 🛃 Ed               |  |
|                                                                                                    | 51 views   0 comments   0 favorites   5 downloads   2 embeds (Stats)                                 |                                                                                                    |                    |  |
|                                                                                                    | Share this slideshow                                                                                 | Embed in your b g <div style="wi</td> <td>dth:425px:t</td>                                                  | dth:425px:t        |  |
|                                                                                                    | Flag as inappropriate                                                                                | Embed (wordpress.com                                                                                        |                    |  |
| 如何利用『網路頭家』勝錢                                                                                                    | Save to favorites                                                                                    | Secret URL                                                                                                  | 前制                 |  |
|                                                                                                    | Send this to a group                                                                                 | More by user   Related Slides                                                                               | hows               |  |
|                                                                                                    | Tags<br>No tags to display                                                                           | Knoppix Vin<br>from: kumee                                                                                  |                    |  |
| 平和電腦林前有限公司 經理 劉鵬敏                                                                                                    | Groups<br>Not added to any group                                                                     | 12 views                                                                                                    |                    |  |
|                                                                                                    | Privacy Info <sup>llew!</sup>                                                                        | Knoppix (55)                                                                                                | <u>*</u>           |  |
| NETBOSS <1>                                                                                                    | This slideshow is Public<br>Visible to everyone                                                      | 5 views                                                                                                    |                    |  |
| share 1/10 🙀 🕢 🕟 🕅 🛱 fu                                                                                                    | (edit privacy settings)                                                                              | Careful Concerning of Party States of Careful Concerning of Careful Concerning of Careful Concerning        |                    |  |
|                                                                                                    |                                                                                                    | томанолизи - альналага - U2 В                                                                               |                    |  |

NETBOSS <7>

## 8. 貼到公司簡介的文字欄位內。

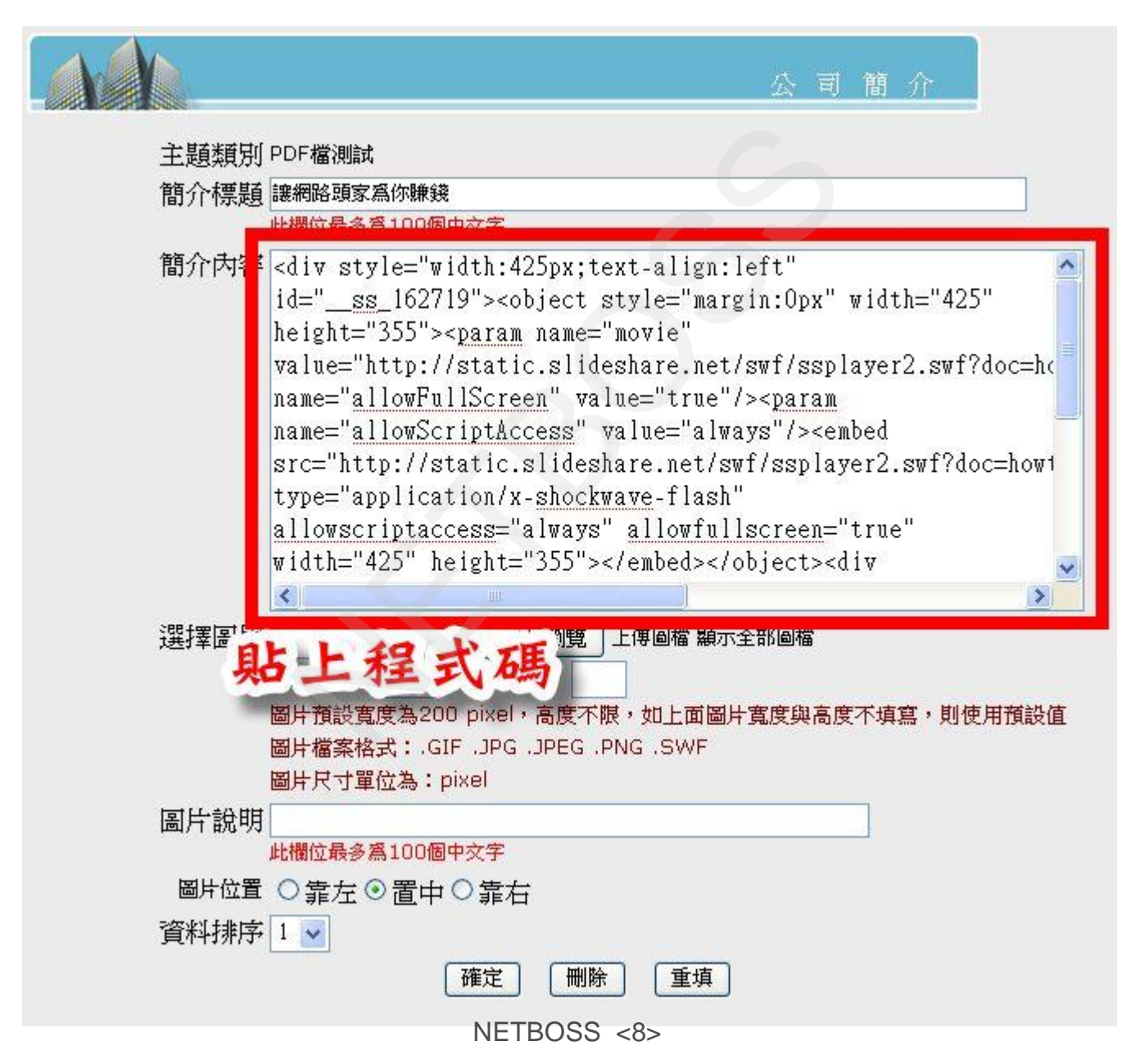

### 9.删除最前端div標籤文字,並將捲軸拉霸拉至最底下

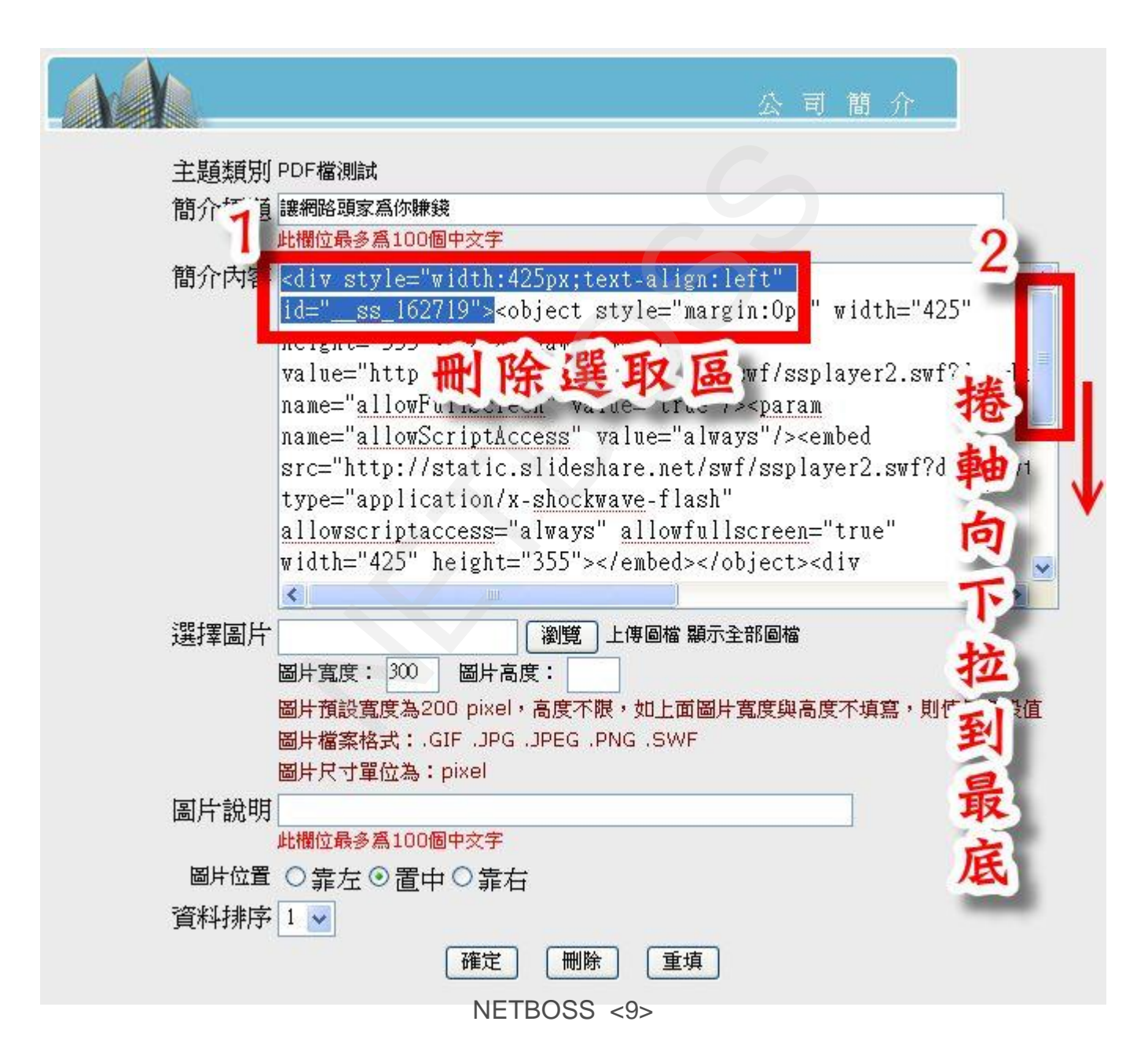

### 10.删除末端div標籤(意即保留中間object標籤文), 點選確定完成

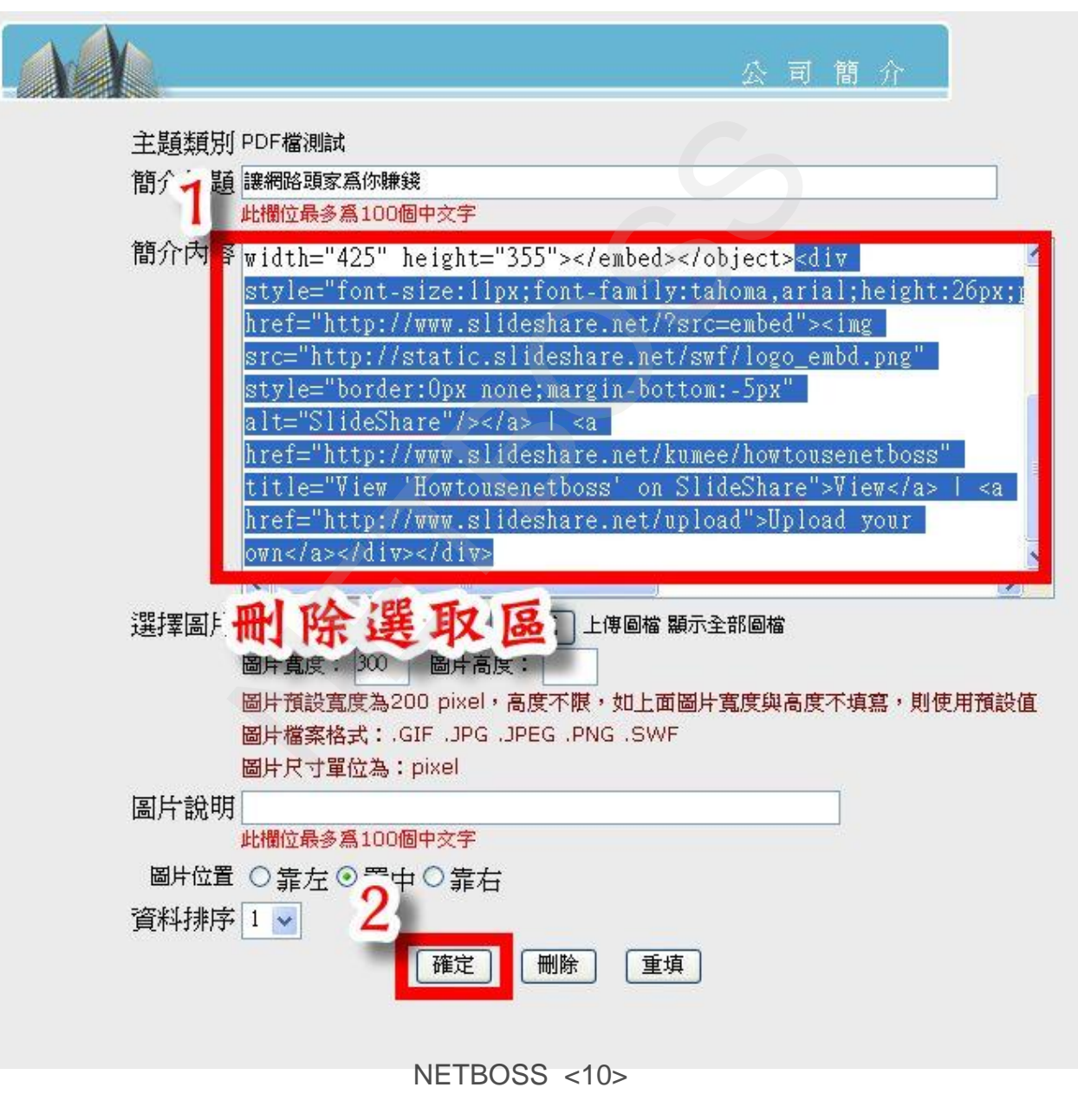